1. Go to <u>www.epl.lib.in.us</u> and click on **My Account** (located at the top left of the screen, underneath the library logo).

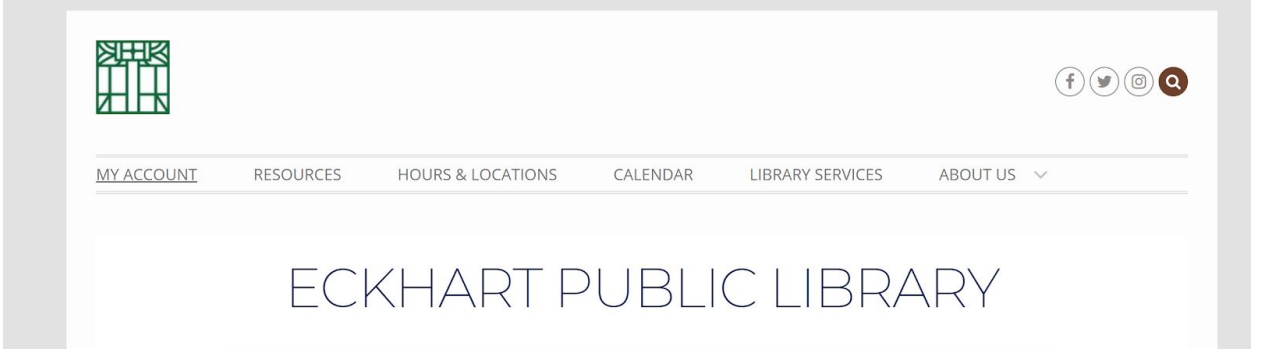

2. Go to **Request Library Card** (located at the bottom left of the screen, above the copyright information).

|                                                                    | EEN                             |                                         |                                |               | Language: |
|--------------------------------------------------------------------|---------------------------------|-----------------------------------------|--------------------------------|---------------|-----------|
| <b>SINDIA</b>                                                      | NA                              |                                         |                                |               |           |
| LIBRARY CONSC                                                      | DRTIUM                          |                                         |                                |               |           |
| New Search INSPIRE Ind                                             | iana State Library Find a       | Library Near Me About Evergreen         | Which OverDrive Link Do I Use? | Reference USA |           |
| Search the Catalog                                                 | Advanced Search                 | Browse the Catalog                      |                                |               |           |
| Search:                                                            | Type: Keyword                   | Format: All Formats                     | Library: Evergreen India       | na 🔻 Search   |           |
| All Libraries                                                      |                                 |                                         |                                |               |           |
| Log in to Your Ac                                                  | count                           |                                         |                                |               |           |
| Please enter the following                                         | information:                    | PIN Number or Password                  |                                |               |           |
|                                                                    |                                 |                                         |                                |               |           |
| Please enter all of the numbers spaces.<br>Example: 21234000056789 | s of your barcode and no        | Forgot your password?                   |                                |               |           |
| Stay logged in?                                                    |                                 |                                         |                                |               |           |
|                                                                    | <b>j</b> m                      |                                         |                                |               |           |
| Request Library Card   New Sea                                     | arch   INSPIRE   Indiana Sta    | ate Library   About Evergreen   Which 0 | OverDrive Link Do I Use?       |               |           |
| Copyright © 2006-2020 Georgia I                                    | Public Library Service, and oth | iers                                    |                                |               |           |
| Powered by Crick ad Rech                                           |                                 |                                         |                                |               |           |

- 3. Fill out the form.
  - a. Select Eckhart PL Main as Home Library.
  - b. All fields with a red asterisk (\*) are required.
    - i. NOTE: You must provide either a phone number or an email address! This allows library staff to contact you with details on how to use your card.

|                                        |                        |                  |                               | Language: English (US)  Change My Account                       |
|----------------------------------------|------------------------|------------------|-------------------------------|-----------------------------------------------------------------|
| v Search INSPIRE Indiana State Library | Find a Library Near Me | About Evergreen  | Which OverDrive Link Do I Use | ? Reference USA                                                 |
| Request a Library Card                 |                        |                  |                               |                                                                 |
| Home Library                           | Eckhart PL - Main      | any to choose? F | ind out here                  |                                                                 |
| First Name                             | Not Sure Which hon     | *                | ind out nere.                 |                                                                 |
| Middle Name                            |                        |                  |                               |                                                                 |
| Last Name                              |                        | *                |                               |                                                                 |
| Preferred First Name                   |                        |                  |                               |                                                                 |
| Preferred Middle Name                  |                        |                  |                               |                                                                 |
| Preferred Last Name                    |                        |                  |                               |                                                                 |
| Street Address                         |                        | *                |                               |                                                                 |
| Street Address (2)                     |                        |                  |                               |                                                                 |
| City                                   |                        | *                |                               |                                                                 |
| Zip Code                               |                        | *                |                               |                                                                 |
| Date of Birth                          |                        | *                | (Ex                           | ample: YYYY-MM-DD)                                              |
| Phone Number                           |                        |                  | (Ex                           | ample: 123-456-7890 or 123-456-7890 x123)                       |
| Email Address                          |                        |                  | (Ex<br>))                     | ample: user@example.com (separate additional addresses with , o |
| Email checkout receipts by<br>default? |                        |                  | "                             |                                                                 |

## 4. Click Submit Registration.

Go Back Submit Registration

Please allow 3 business days for library staff to process your application. Library staff will contact you within 3 business days with details about your card, including your PIN and how to use your account. Once library staff have contacted you, you may use your library card to access EPL's online services. Once the library reopens, you can come in with a valid photo ID to begin checking out physical items.

If you live outside of our service area (Auburn city/Union township), you will need to pay the non-resident subscription fee as a bill on your account before you can use your card. Non-resident subscription fees will be billed as \$101.77 for a full year or \$50.89 for six months; student cards will be billed as \$5 for a full year.

1. To pay a bill on your account, go to <u>epl.lib.in.us</u> and click on **My Account** (located at the top left of the screen, underneath the library logo).

|            |           |                   |          |                  |          | (f) 🕑 💿 🝳 |
|------------|-----------|-------------------|----------|------------------|----------|-----------|
| MY ACCOUNT | RESOURCES | HOURS & LOCATIONS | CALENDAR | LIBRARY SERVICES | ABOUT US | $\vee$    |
|            | EC        | KHART P           | VBLI     | C LIBRA          | ARY      |           |

- 2. Log in using your barcode and PIN number (staff will contact you with this information).
- 3. Once you have logged in, click on your **charges** (located in the top right of the screen, underneath the logout button).

|                                                         | Language: English (US) ▼ Change                        | Me                    | essages My Account    | My Lists Logout            |
|---------------------------------------------------------|--------------------------------------------------------|-----------------------|-----------------------|----------------------------|
| <b>BINDIANA</b>                                         |                                                        | 0 Checked Out 0 On H  | Hold 0 Ready for Pick | up <u>\$21.00 Charges</u>  |
|                                                         |                                                        | 0 E-Items Checked Out | 0 E-Items on Hold   0 | E-Items Ready for Checkout |
| New Search INSPIRE Indiana State Library Find a Library | Near Me About Evergreen Which OverDrive Link Do I Use? | Reference USA         |                       |                            |

4. You will be redirected to a screen showing your total fines, with any applicable notes and dates. You may pay those fines by selecting either of the **Pay Fines** buttons on the screen.

|                                                                                                    | E-Items Currently Checked out (Q<br>E-Items Currently on Hold (Q<br>E-Items ready for pickup (Q | D)<br>D)<br>D)                                                  |                                               | Fines: \$21.00<br>Pay Fines<br>In some situations<br>payments may not be<br>applied until the next<br>business day.<br>Only cick Pay Fines on<br>avoid multiple billings. |
|----------------------------------------------------------------------------------------------------|-------------------------------------------------------------------------------------------------|-----------------------------------------------------------------|-----------------------------------------------|----------------------------------------------------------------------------------------------------|
| 06/13/2021 ) Items Currently Checked out (0) Items currently on Hold (0) Items ready for pickup (0)        | E-Items Currently Checked out (0<br>E-Items Currently on Hold (0<br>E-Items ready for pickup (0 | Ω)<br>Ω)                                                        |                                               | Pay Fines<br>In some situations<br>papplied until the next<br>business day.<br>Only cirk Pay Fines on<br>avoid multiple billings.                                         |
| Items Currently Checked out (0)           Items Currently on Hold (0)           Items ready for pickup (0) | E-Items Currently Checked out (0<br>E-Items Currently on Hold (0<br>E-Items ready for pickup (0 | 2)<br>2)<br>2)                                                  |                                               | <ul> <li>In some situations<br/>payments may not be<br/>applied until the next<br/>business day.</li> <li>Only click Pay Fines on<br/>avoid multiple billings.</li> </ul> |
| Items Currently on Hold (Q)<br>Items ready for pickup (Q)                                                  | E-Items Currently on Hold (Q<br>E-Items ready for pickup (Q<br>Note                             | Ω)<br>Ω                                                         |                                               | Only click Pay Fines on<br>avoid multiple billings.                                                                                                    |
| <u>Items ready for pickup (</u> 0)                                                                         | E-Items ready for pickup (0                                                                     | ט                                                               |                                               |                                                                                                    |
| IS                                                                                                    | Note                                                                                            |                                                                 |                                               |                                                                                                    |
| IS                                                                                                    | Note                                                                                            |                                                                 |                                               |                                                                                                    |
| IS                                                                                                    | Note                                                                                            |                                                                 |                                               |                                                                                                    |
| IS                                                                                                    | Note                                                                                            |                                                                 |                                               |                                                                                                    |
| 15                                                                                                    |                                                                                                 |                                                                 |                                               | Date                                                                                                    |
|                                                                                                    |                                                                                                 |                                                                 |                                               | 06/13/2019                                                                                                    |
| e Collection Fee                                                                                           |                                                                                                 |                                                                 |                                               | 08/18/2019                                                                                                    |
|                                                                                                    |                                                                                                 |                                                                 |                                               |                                                                                                    |
| be redirected to a                                                                                         | screen for onlin                                                                                | ne payment.                                                     |                                               |                                                                                                    |
|                                                                                                    |                                                                                                 | 1 5                                                             |                                               |                                                                                                    |
|                                                                                                    |                                                                                                 |                                                                 |                                               |                                                                                                    |
| VUIC                                                                                                    | • · · · ·                                                                                       |                                                                 |                                               |                                                                                                    |
| AYMENT SYSTE                                                                                               | MS                                                                                              |                                                                 |                                               |                                                                                                    |
|                                                                                                    | 1                                                                                               |                                                                 |                                               |                                                                                                    |
| PAY                                                                                                    | MENT REVIEW                                                                                     | W PAYMEN                                                        | т                                             |                                                                                                    |
| P                                                                                                    | be redirected to a<br>Value<br>PAYMENT SYSTE                                                    | be redirected to a screen for onlin<br>Value<br>PAYMENT SYSTEMS | be redirected to a screen for online payment. | be redirected to a screen for online payment.                                                                                                    |

6. Input your information. All fields with a red asterisk (\*) are required. Follow all prompts until the system has informed you that your payment has been received.

NOTE: Occasionally a bill may not show as paid until the next business day. **Do not resubmit payment after your initial confirmation**. If you have questions or concerns, please contact the library at 260-925-2414 x120 and a staff member will do their best to assist you.